| ACESS                                                                                                    | SE O SITE <b>METL</b>                                                                                         | LIFE.COM.BR E CLIO                                                                                                    | QUE EM <b>ENTRAR</b> :                                        |                                           |     |
|----------------------------------------------------------------------------------------------------|----------------------------------------------------------------------------------------------------|----------------------------------------------------------------------------------------------------|---------------------------------------------------------------|-------------------------------------------|-----|
| 角 ινίςιο                                                                                                    | <b>Q</b> BUSCAR                                                                                               | N 1                                                                                                    | 1etLife                                                       | ENT                                       | RAR |
| DCÊ                                                                                                    | PARA<br>PEQUENAS E<br>MÉDIAS<br>EMPRESAS                                                                      | PARA<br>GRANDES<br>EMPRESAS                                                                                                    | PARA<br>DENTISTAS                                             | PARA<br>CORRETORE                         | s   |
|                                                                                                    | RÓXIMA ΕΤΑΡΑ                                                                                                  | , ACESSE A OPÇÃO                                                                                                    |                                                               |                                           |     |
|                                                                                                    | ,                                                                                                    | Acessar o Portal                                                                                                    | 0                                                             |                                           |     |
|                                                                                                    |                                                                                                    | Login, CPF/CNPJ ou SUSEP                                                                                                    | 1                                                             |                                           |     |
|                                                                                                    |                                                                                                    | Entrar                                                                                                    |                                                               |                                           |     |
|                                                                                                    |                                                                                                    | Recuperar Sent                                                                                                    | na Cadastre-se                                                |                                           |     |
|                                                                                                    |                                                                                                    |                                                                                                    | $\overline{}$                                                 |                                           |     |
| EM SE<br>FINAL                                                                                                    | GUIDA, <b>PREEN</b><br>IZAR, <b>CONFIRA</b>                                                                   | ICHA SEUS DADOS<br>A EM SEU E-MAIL O                                                                                                    | EM CADA UMA DA                                                | AS ETAPAS E, AO<br><b>E SUA SENHA</b> :   |     |
| • EM SE<br>FINAL                                                                                                    | GUIDA, <b>PREEN</b><br>IZAR, <b>CONFIRA</b>                                                                   | ICHA SEUS DADOS<br>A EM SEU E-MAIL O                                                                                                    | EM CADA UMA DA                                                | AS ETAPAS E, AO<br><b>E SUA SENHA</b> :   |     |
| EM SE<br>FINAL                                                                                                    | GUIDA, PREEN<br>IZAR, CONFIRA<br>2 Ider<br>do d                                                               | ICHA SEUS DADOS<br>A EM SEU E-MAIL O<br>Intificação<br>Cliente                                                                                                | EM CADA UMA DA<br>RECEBIMENTO D                               | AS ETAPAS E, AO<br>E SUA SENHA:           |     |
| • EM SE<br>FINAL                                                                                                    | GUIDA, PREEN<br>IZAR, CONFIRA<br>2 Ider<br>do c                                                               | ICHA SEUS DADOS<br>A EM SEU E-MAIL O<br>ntificação<br>cliente                                                                                                 | EM CADA UMA DA<br>RECEBIMENTO D                               | AS ETAPAS E, AO<br>E SUA SENHA:           |     |
| <ul> <li>EM SE<br/>FINAL</li> <li>Início</li> <li>de pessoa:</li> <li>CPF</li> </ul>                                                | GUIDA, PREEN<br>IZAR, CONFIRA<br>2 Ider<br>do c                                                               | A EM SEUS DADOS<br>A EM SEU E-MAIL O<br>ntificação<br>cliente                                                                                                 | EM CADA UMA DA<br>RECEBIMENTO D<br>Confirmação<br>do cadastro | AS ETAPAS E, AO<br>E SUA SENHA:           |     |
| • EM SE<br>FINAL<br>Início<br>po de pessoa:<br>CPF                                                                                  | GUIDA, PREEN<br>IZAR, CONFIRA<br>2 Ider<br>do c                                                               | A EM SEUS DADOS<br>A EM SEU E-MAIL O<br>Ntificação<br>Consultor<br>* Data de nas                                                                              | EM CADA UMA DA<br>RECEBIMENTO D                               | AS ETAPAS E, AO<br>E SUA SENHA:           |     |
| EM SE<br>FINAL  Início  po de pessoa:  CPF  Nome Comple                                                                             | GUIDA, PREEN<br>IZAR, CONFIRA<br>2 Ider<br>do co                                                              | A EM SEUS DADOS<br>A EM SEU E-MAIL O<br>Dificação<br>Consultor<br>* Data de nas<br>* E-mail                                                                   | EM CADA UMA DA<br>RECEBIMENTO D                               | AS ETAPAS E, AO<br>E SUA SENHA:           |     |
| <ul> <li>EM SE<br/>FINAL</li> <li>Início</li> <li>po de pessoa:</li> <li>CPF</li> <li>Nome Comple</li> </ul>                        | GUIDA, PREEN<br>IZAR, CONFIRA<br>2 Ider<br>do co                                                              | A EM SEUS DADOS<br>A EM SEU E-MAIL O<br>Dificação<br>Consultor<br>* Data de nas<br>* E-mail<br>Continuar                                                      | EM CADA UMA DA<br>RECEBIMENTO D                               | AS ETAPAS E, AO<br>E SUA SENHA:           |     |
| EM SE<br>FINAL  Início  po de pessoa:  CPF  Nome Comple                                                                             | GUIDA, PREEN<br>IZAR, CONFIRA<br>2 Ider<br>do co<br>Física Ojurídica C                                        | A EM SEUS DADOS<br>A EM SEU E-MAIL O<br>Dificação<br>Consultor<br>* Data de nas<br>* E-mail<br>Continuar                                                      | EM CADA UMA DA<br>RECEBIMENTO D                               | AS ETAPAS E, AO<br>E SUA SENHA:           |     |
| <ul> <li>EM SE<br/>FINAL</li> <li>Início</li> <li>de pessoa:</li> <li>CPF</li> <li>Nome Comple</li> <li>COM SE<br/>E OBT</li> </ul> | GUIDA, PREEN<br>IZAR, CONFIRA<br>2 Ider<br>do do<br>Física Jurídica C<br>to<br>GUA SENHA, SE<br>ER SUA DECLA  | A EM SEUS DADOS<br>A EM SEU E-MAIL O<br>Diente<br>Consultor<br>* Data de nas<br>* E-mail<br>Continuar                                                         | EM CADA UMA DA<br>RECEBIMENTO D<br>Confirmação<br>do cadastro | AS ETAPAS E, AO<br>E SUA SENHA:           |     |
| EM SE<br>FINAL  Início      o de pessoa:  CPF  Nome Comple  COM S  E OBT                                                            | GUIDA, PREEN<br>IZAR, CONFIRA<br>2 Ider<br>do c<br>Fisica Ojuridica<br>to<br>SUA SENHA, SE<br>ER SUA DECLA    | A EM SEUS DADOS<br>A EM SEU E-MAIL O<br>Dificação<br>Consultor<br>* Data de nas<br>* E-mail<br>Continuar                                                      | EM CADA UMA DA<br>RECEBIMENTO D<br>Confirmação<br>do cadastro | AS ETAPAS E, AO<br>E SUA SENHA:           |     |
| EM SE<br>FINAL      Início      o de pessoa:      CPF      Nome Comple      E OBT                                                   | GUIDA, PREEN<br>IZAR, CONFIRA<br>2 Ider<br>0 Física Juridica<br>to<br>SUA SENHA, SE<br>ER SUA DECLA           | A EM SEUS DADOS<br>A EM SEU E-MAIL O<br>Ntificação<br>Consultor<br>Consultor<br>* Data de nas<br>* E-mail<br>Continuar<br>RÁ POSSÍVEL ACES<br>RAÇÃO EM PDF, C | EM CADA UMA DA<br>RECEBIMENTO D<br>Confirmação<br>do cadastro | AS ETAPAS E, AO<br>T <b>E SUA SENHA</b> : |     |
| EM SE<br>FINAL                                                                                                    | GUIDA, PREEN<br>IZAR, CONFIRA<br>2 Ider<br>do do<br>Física Jurídica do<br>to<br>SUA SENHA, SE<br>ER SUA DECLA | A EM SEUS DADOS<br>A EM SEU E-MAIL O<br>Ntificação<br>Consultor<br>* Data de nas<br>* E-mail<br>Continuar                                                     | EM CADA UMA DA<br>RECEBIMENTO D<br>Confirmação<br>do cadastro | AS ETAPAS E, AO<br>T <b>E SUA SENHA</b> : |     |

SS